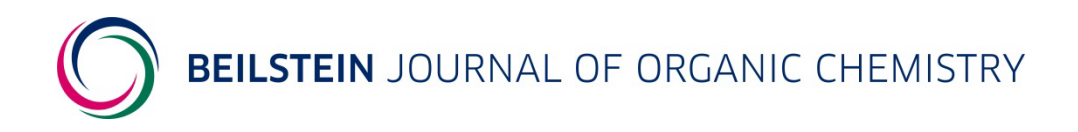

# **Help for Referees**

# **Table of Contents**

| 1 General Information                                                              | 1  |
|------------------------------------------------------------------------------------|----|
| 2 Invitation to review a manuscript for the Beilstein Journal of Organic Chemistry | 1  |
| 3 Access to the Beilstein Publishing System                                        | 2  |
| 4 Change User Role                                                                 | 4  |
| 5 Referee Section                                                                  | 4  |
| 5.1 Manuscript Overview                                                            | 4  |
| 5.2 Manuscript Details                                                             | 5  |
| 5.3 Download Files                                                                 | 7  |
| 5.4 Referee Report                                                                 | 7  |
| 5.4.1 Manuscript Rating                                                            | 8  |
| 5.4.2 Review Report                                                                | 9  |
| 5.4.3 Upload Additional Files                                                      | 10 |
| 5.4.4 Competing Interests                                                          | 11 |
| 5.4.5 Finalize                                                                     | 11 |
| 6 Contact/Support                                                                  | 12 |

# **1** General Information

The Beilstein Publishing System used with the *Beilstein Journal of Organic Chemistry* allows referees to download the manuscripts which they have agreed to review and upload their referee reports with all their recommendations regarding the acceptance of the manuscript. In addition, referees can upload additional files with their reports and send confidential comments to the editor. The submission of a referee report may be interrupted and resumed at any time.

If you are a first-time reviewer for the *Beilstein Journal of Organic Chemistry*, we recommend that you consult the document "<u>The Beilstein Journal of Organic Chemistry</u>" for further information about the journal.

This document gives referees an overview of the different steps during the review process and guides them through the Beilstein Publishing System.

#### 2 Invitation to review a manuscript for the Beilstein Journal of Organic Chemistry

Referees are invited by the corresponding editor to perform the peer-review of a manuscript. The invitation will be sent by email, which will contain links to either accept or decline the invitation. To accept or to decline the invitation, please click the corresponding link. A confirmation email will be sent immediately after answering the invitation.

Dear Prof. Friedrich K. Beilstein,

We would like to invite you to participate in the peer-review process of a manuscript submitted to our non-profit journal by Dr. John Smith. You were suggested by the submitting author, the handling editor or an invited referee of this manuscript.

Title: New chiral ligands in Pd-catalyzed reactions

Journal: Beilstein Journal of Organic Chemistry

Type of article: Full Research Paper

Author(s): John Smith, Ed Meyers

Abstract: Pd-catalyzed enantioselective ...

To ACCEPT this review invitation under the conditions described below, please click <u>https://www.beilstein-journals.org/s/pb0MzQ0qHv</u> and you will be emailed immediately with further instructions. Under normal circumstances, referees are asked to return their reports as soon as possible, within 14 days at the latest.

To DECLINE this review invitation, please click <u>https://www.beilstein-journals.org/s/zZbQ9e9gvi</u>. In this case we would greatly appreciate if you could suggest alternative referees by either replying directly to this email or filling in the form that follows after declination.

For conditions and detailed information about the review process, please see the Instructions for Referees <u>https://www.beilstein-journals.org/bjoc/refereeInstructions</u> as well as the Editorial Policy <u>https://www.beilstein-journals.org/bjoc/editorialPolicy</u>. For information about data protection and your rights, please see our Privacy Policy <u>https://www.beilstein-journals.org/bjoc/privacyPolicy</u>. We would like to keep your contact information for our referee database. If you do not agree to these terms and you have not been associated with a manuscript in our database, please contact journals-support@beilstein-institut.de and we will remove your information.

We hope you are able to make time for our non-profit Beilstein Journal of Organic Chemistry, which is a unique opportunity to support a true diamond open access (no fee) journal.

With best regards,

Beilstein BJOC Editor in Chief

Email: <u>bjoc-editor@beilstein-institut.de</u> Web: https://www.beilstein-journals.org/bjoc

\_\_\_\_\_

The Beilstein Journal of Organic Chemistry is a fully peer reviewed, online open access journal. The content is freely accessible online and is publicly archived. Authors can publish scientific articles free of charge as the Beilstein Journal of Organic Chemistry is completely funded by the Beilstein-Institut, a non-profit foundation committed to advancing communication and information in the area of chemistry and its related disciplines. The Beilstein Journal of Organic Chemistry publishes high quality work in all areas of Organic Chemistry, and for this reason, we ask our referees to recommend publication only of important work which will make an impact on the field. More information about the journal, including details of our Editorial Advisory Board, is available at https://www.beilstein-journals.org/bjoc.

# BEILSTEIN JOURNAL OF ORGANIC CHEMISTRY

If the invitation to review a manuscript is accepted, the confirmation email will contain a link to the Beilstein Publishing System as well as the user name and the password for the referee. With the user name and the password, a referee is able to log in to the Beilstein Publishing System without registration.

Any scientist who is interested in reviewing for the *Beilstein Journal of Organic Chemistry* may contact the managing editor to express his/her interest and to communicate his/her specialist area (managing-editor-bjoc@beilstein-institut.de).

## 3 Access to the Beilstein Publishing System

You can access the Beilstein Publishing System either by using the link given in the acceptance confirmation email or directly via the website: <u>https://www.beilstein-journals.org/bps</u>. In both cases the login screen of the Beilstein Publishing System will be displayed. Please enter your user name and password in the appropriate fields and click on the "Login" button to log in.

| BEILSTEIN PUE                                             | BLISHING SYSTEM<br>Login   Register                                                                                                    |
|-----------------------------------------------------------|----------------------------------------------------------------------------------------------------|
| LOGIN/REGISTER<br>Login<br>Register<br>Password Forgotten | Login/Register > Login Login Welcome to the Beilstein Publishing System! The Beilstein Publishing System is the central system for manuscript management for all Beilstein Journals. It is accessible to registered users only. If you have not done so yet, please Register and verify your account. If you have previously registered on any of the Beilstein-Institut platforms (Beilstein Archives, Beilstein Journals or Beilstein Publishing System), please enter your user name and password below. User Name * Password * Login |
|                                                           | Privacy Policy   Terms & Conditions   Impressum                                                                                                    |

If you access the Beilstein Publishing System using the *Beilstein Journal of Organic Chemistry* homepage (<u>https://www.beilstein-journals.org/bjoc</u>), please select the main menu "Submission" and afterwards choose the button "My Manuscripts" given on the right side of the screen to open the login page.

## BEILSTEIN JOURNAL OF ORGANIC CHEMISTRY

You can update your personal profile and your password at any time by selecting "My Journal" from the main menu and "My Details" or "Change Password" from the corresponding submenu.

|                                                                  | ISHING SYSTEM                                                                                                    | You are logged in as Beilstein in role Referee |
|------------------------------------------------------------------|----------------------------------------------------------------------------------------------------|------------------------------------------------|
| MANUSCRIPT SUBMISSION MY JOURN                                   | AL MANUSCRIPT ADMINISTRATION SUPPORT & CONTAC                                                                                           | T ABOUT HELP                                   |
| MY JOURNAL<br>My Details<br>Change Password<br>Delete My Profile | MARCSCALE FROMING TOUTION SUPPORT & CONTACT      My Journal My Journal My Journal allows you to update your personal details or to chan | ge your password at any time.                  |
|                                                                  | Privacy Policy   Terms & Conditions   I                                                                                                 | mpressum                                       |

In the event that you have forgotten your password, please select "Password Forgotten" from the login screen submenu. After entering your email address you registered with and clicking "Send", you will be automatically sent a new password by email.

| BEILSTEIN PUBLISHING SYSTEM                               |                                                                                                    |  |  |  |  |
|-----------------------------------------------------------|----------------------------------------------------------------------------------------------------|--|--|--|--|
| MANUSCRIPT SUBMISSION SUPPORT                             | & CONTACT ABOUT HELP                                                                                                    |  |  |  |  |
| LOGIN/REGISTER<br>Login<br>Register<br>Password Forgotten | ★ Login/Register ▶ Password Forgotten           Password Forgotten           Please enter the email address you registered with and click on "Send". An email containing your user name, a new password and information how to change the password will be sent immediately to the email address stored in your user profile. All mandatory fields are indicated with an asterisk (*). |  |  |  |  |
|                                                           | Email *Send                                                                                                    |  |  |  |  |
|                                                           | Privacy Policy   Terms & Conditions   Impressum                                                                                                    |  |  |  |  |

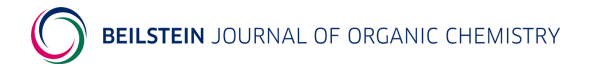

# 4 Change User Role

If you have been assigned more than one role within the Beilstein Publishing System (e.g. author or referee), you may easily select your required role for the task you wish to carry out. Once you are logged in, you can, if necessary, select a different role by using the drop down box which is located at the top right corner of the screen and click on "Change" to show the manuscripts associated with the new user role.

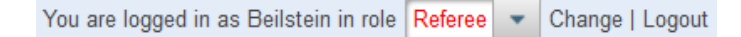

#### **5** Referee Section

#### 5.1 Manuscript Overview

After logging in to the Beilstein Publishing System, the manuscript overview page will be displayed. By default, all the manuscripts of the Beilstein Journals for which you are invited for peer review are shown on the overview page, irrespective of whether you have accepted or declined the invitation to review the corresponding manuscript. A table provides you with the most important information about the manuscript: the manuscript ID, the name of the Beilstein Journal the manuscript has been submitted to, the type of article, the editor, the title, the submitting author, and the status. The status entry is either "Review" or "Completed".

You may limit the display by using the search fields provided above the list. In addition, the list entries can be sorted by clicking on the respective column header.

When the mouse is moved over the entry given in the column "Status" of a manuscript a tooltip showing the due date and remind date is displayed until the corresponding workflow step is finished.

The details section of a manuscript can be displayed using the link "Show" on the right side of the corresponding row. This allows you to proceed further with the review process.

|                                                  | ISHING SYS        | STEM           |                            |                              | You are logged in as Beilstein in r                                                             | ole Referee | • Cha     | ange   Logout |
|--------------------------------------------------|-------------------|----------------|----------------------------|------------------------------|-------------------------------------------------------------------------------------------------|-------------|-----------|---------------|
| MANUSCRIPT SUBMISSION MY JOURN                   | AL MANUSCRIPT     | ADMINISTR/     | ATION SU                   | JPPORT & C                   | DNTACT ABOUT HELP                                                                               |             |           |               |
| MANUSCRIPT ADMINISTRATION<br>Manuscript Overview | ★ Manuscript      | Administration | n ⊫ Manuso<br>r User Ro    | cript Overview               | 9                                                                                               |             |           |               |
|                                                  | Manuscript ID     |                |                            | Submitte                     | r Editor                                                                                        |             | Search    | Clear         |
|                                                  | Found 4 manuscrip | ts             |                            |                              |                                                                                                 |             |           |               |
|                                                  | Manuscript ID     | Journal        | Type<br>of<br>Article<br>≎ | Editor                       | Title 🗘                                                                                         | Submitter   | Status 🗘  | Details       |
|                                                  | 4935557           | BJOC           | Full<br>Paper              | BJOC<br>Editor in<br>Chief   | New chiral ligands in Pd-catalyzed reactions                                                    | Smith       | Review    | Show          |
|                                                  | 4935429           | BJOC           | Full<br>Paper              | BJOC<br>Editor in<br>Chief   | Synthesis of new bioactive indolizidine derivatives                                             | Yu          | Completed | Show          |
|                                                  | 4935380           | BJNANO         | Full<br>Paper              | BJNANO<br>Editor in<br>Chief | Influence of chemical functionality of<br>nanoparticles on local ordering of liquid<br>crystals | Yu          | Completed | Show          |
|                                                  | 4935516           | BJNANO         | Full<br>Paper              | BJNANO<br>Editor in<br>Chief | Vertically aligned nanowires                                                                    | Long        | Review    | Show          |
|                                                  |                   |                |                            |                              |                                                                                                 |             |           |               |
|                                                  |                   |                |                            |                              |                                                                                                 |             |           |               |
|                                                  |                   | Priva          | cy Policy   1              | Terms & Conc                 | itions   Impressum                                                                              |             |           |               |

### **5.2 Manuscript Details**

After opening the details section of the manuscript concerned the "Details" tab is selected by default. Below the tab bar some general data of the review process of the relevant manuscript will be shown.

|                                                  | ISHING SYSTEM                                                                   |                                                                                                    |                                                                | You are logged in as Beilstein in role <b>Referee 💌</b> Change   Logout |  |  |  |  |
|--------------------------------------------------|---------------------------------------------------------------------------------|----------------------------------------------------------------------------------------------------|----------------------------------------------------------------|-------------------------------------------------------------------------|--|--|--|--|
| MANUSCRIPT SUBMISSION MY JOURNA                  | L MANUSCRIPT ADMINISTRA                                                         | TION SUPPORT & O                                                                                                | CONTACT ABOUT HELP                                             |                                                                         |  |  |  |  |
| MANUSCRIPT ADMINISTRATION<br>Manuscript Overview | <ul> <li>★ Manuscript Administration</li> <li>Manuscript ID: 4935557</li> </ul> | on  Manuscript Overvie Editor: Beilstein BJOC                                                                   | w ▶ Details of ID 4935557<br>Editor in Chief Submitter: Dr. Jo | hn Smith <b>Status:</b> Review                                          |  |  |  |  |
| REVIEW INFORMATION                               | Journal: Beilstein                                                              | Journal: Beilstein Journal of Organic Chemistry Type of Article: Full Research Paper Preprint Status: Published |                                                                |                                                                         |  |  |  |  |
| Instructions for Referees                        | Title: New chira                                                                | I ligands in Pd-catalyze                                                                                        | d reactions                                                    |                                                                         |  |  |  |  |
| Competing interests Policy                       | Back << <                                                                       | > >>                                                                                                    |                                                                |                                                                         |  |  |  |  |
| ACTIONS                                          | Details Files                                                                   |                                                                                                    |                                                                |                                                                         |  |  |  |  |
| Upload Report                                    | Current Status Data                                                             |                                                                                                    |                                                                |                                                                         |  |  |  |  |
| Send Email                                       | Status                                                                          | Review                                                                                                    |                                                                |                                                                         |  |  |  |  |
|                                                  | Status No.                                                                      | 1                                                                                                    |                                                                |                                                                         |  |  |  |  |
|                                                  | Review Status                                                                   | Assigned                                                                                                    |                                                                |                                                                         |  |  |  |  |
|                                                  | Invitation Date                                                                 | 10 Dec 2014                                                                                                    |                                                                |                                                                         |  |  |  |  |
|                                                  | Process Time (a)                                                                | 1<br>17 Dec 2014                                                                                                |                                                                |                                                                         |  |  |  |  |
|                                                  | Remind Date                                                                     | 17 Dec 2014                                                                                                    |                                                                |                                                                         |  |  |  |  |
|                                                  | Review Begin Date                                                               | 15 Dec 2014                                                                                                    |                                                                |                                                                         |  |  |  |  |
|                                                  | Review End Date / Process Da                                                    | te                                                                                                    |                                                                |                                                                         |  |  |  |  |
|                                                  | Process Time (d)                                                                | 14                                                                                                    |                                                                |                                                                         |  |  |  |  |
|                                                  | Due Date                                                                        | 29 Dec 2014                                                                                                    |                                                                |                                                                         |  |  |  |  |
|                                                  | Remind Date                                                                     |                                                                                                    |                                                                |                                                                         |  |  |  |  |
|                                                  |                                                                                 |                                                                                                    |                                                                |                                                                         |  |  |  |  |
|                                                  |                                                                                 |                                                                                                    |                                                                |                                                                         |  |  |  |  |
|                                                  |                                                                                 |                                                                                                    |                                                                |                                                                         |  |  |  |  |
|                                                  |                                                                                 |                                                                                                    |                                                                |                                                                         |  |  |  |  |
|                                                  | Back << <                                                                       | > >>                                                                                                    |                                                                |                                                                         |  |  |  |  |
|                                                  |                                                                                 | Privacy Policy   Terms &                                                                                        | Conditions   Impressum                                         |                                                                         |  |  |  |  |

On the left side of the screen, the action list allows you to perform different actions on the manuscript as long as the manuscript is in the review status "Assigned".

| Action         | Comments                                                                   |
|----------------|----------------------------------------------------------------------------|
| Download Files | The tab "Files" opens for downloading the manuscript files. Any individual |
|                | file can be downloaded by a click on the file name (see chapter 5.3)       |
| Upload Report  | This action allows the upload of a referee report (see chapter 5.4).       |
| Send Email     | An email form opens for sending a message to the editorial office.         |

The "Back" button lets you return to the manuscript overview page. Alternatively, you may view the details of the first, previous, next or last manuscript mentioned in the overview list by choosing the corresponding arrow above or below the details summary.

If a manuscript is classified as acceptable after the peer review, the editor will request the author to provide a revised version of the paper and to give a point-by-point response to all referee's or editor's comments. In general, the editor will initiate further steps based on the referees' reports and the author's response to them, without seeking further opinion. In special cases concerning new or unusual issues or when authors believe they have been misunderstood, the editor may decide to send the revised manuscript back to the original referees or to new referees.

If a referee agrees to review such a manuscript a second time, the dataset of the corresponding manuscript will be displayed again with the status "Review" on the manuscript overview page. On the details page details of the first review process (Review No. 1) with all relevant data including the review

# BEILSTEIN JOURNAL OF ORGANIC CHEMISTRY

report will be displayed as well as a second dataset (Review No. 2). The revised manuscript files and the response to review can be downloaded from the tab "Files" (see chapter 5.3).

|                                                                                                    | SHING SYSTEM                                                                                                    |                                                                                                    |                                                                                                    | You are logged in as Beilstein in role Referee 💌 Change   Logout              |
|----------------------------------------------------------------------------------------------------|----------------------------------------------------------------------------------------------------|----------------------------------------------------------------------------------------------------|----------------------------------------------------------------------------------------------------|-------------------------------------------------------------------------------|
| MANUSCRIPT SUBMISSION MY JOURNAL                                                                                                  | MANUSCRIPT ADMINISTRATI                                                                                                    | ON SUPPORT & C                                                                                                    | CONTACT ABOUT HELP                                                                                                  |                                                                               |
| MANUSCRIPT ADMINISTRATION<br>Manuscript Overview<br>REVIEW INFORMATION<br>Instructions for Referees<br>Competing Interests Policy | Annuscript Administration     Manuscript ID: 4935557 Ed     Journal: Beilstein Jou     Title: New chiral lig                                                                                                    | <ul> <li>Manuscript Overvie</li> <li>itor: Beilstein BJOC</li> <li>mal of Organic Chem</li> <li>gands in Pd-catalyzed</li> </ul>           | w ▶ Details of ID 4935557<br>Editor in Chief Submitter: Dr. Jol<br>istry Type of Article: Full Resea<br>I reactions | hn Smith <b>Status:</b> Review<br>rch Paper <b>Preprint Status:</b> Published |
| ACTIONS                                                                                                    | Details Files                                                                                                    | 2                                                                                                    |                                                                                                    |                                                                               |
| Download Files<br>Upload Report<br>Send Email                                                                                     | Current Status Data<br>Status<br>Status No.<br>Review Status<br>Invitation Date<br>Process Time (d)<br>Due Date<br>Review Begin Date<br>Review Begin Date<br>Process Time (d)<br>Due Date<br>Remind Date<br>Remind Date<br>Renor Result | Completed<br>1<br>Report Finished<br>10 Dec 2014<br>1<br>17 Dec 2014<br>15 Dec 2014<br>16 Dec 2014<br>14<br>29 Dec 2014<br>Minor revisions |                                                                                                    |                                                                               |
|                                                                                                    | Current Status Data<br>Status<br>Status No.<br>Review Status<br>Invitation Date<br>Process Time (d)<br>Due Date<br>Review Begin Date<br>Review End Date / Process Date<br>Process Time (d)<br>Due Date<br>Remind Date                   | Review 2<br>Assigned 20 Dec 2014 1<br>27 Dec 2014 20 Dec 2014 20 Dec 2014 1<br>40 Dec 2015                                                 |                                                                                                    |                                                                               |
|                                                                                                    | Back << <                                                                                                    | > >>                                                                                                    |                                                                                                    |                                                                               |
|                                                                                                    | Pri                                                                                                    | vacy Policy   Terms &                                                                                                    | Conditions   Impressum                                                                                              |                                                                               |

# 5.3 Download Files

Choosing the tab "Files" or the action "Download Files" displays a summary of all files connected with the manuscript which should be reviewed. The file name, the file size and any comment entered by the authors during the submission process are shown. Any individual file can be viewed or downloaded by clicking on the file name.

| BEILSTEIN PUBLI                                                                                                    | SHING SYSTEM                                                                                                    |                                                                   | You are logged in as Beilstein in role Referee   Change   Logout                                                                          |
|----------------------------------------------------------------------------------------------------|----------------------------------------------------------------------------------------------------|-------------------------------------------------------------------|----------------------------------------------------------------------------------------------------|
| MANUSCRIPT SUBMISSION MY JOURNA                                                                                                   | L MANUSCRIPT ADMINISTRATION SU                                                                                                    | IPPORT & CC                                                       | NTACT ABOUT HELP                                                                                                    |
| MANUSCRIPT ADMINISTRATION<br>Manuscript Overview<br>REVIEW INFORMATION<br>Instructions for Referees<br>Competing Interests Policy | <ul> <li>Manuscript Administration          Manuscript ID: 4935557 Editor: Beilstei Journal: Beilstein Journal of Organic Che Titte: New chiral ligands in Pd-catalyzed r     </li> </ul> | ript Overview<br>n BJOC Edito<br>mistry <b>Type o</b><br>eactions | ▶ Files of ID 4935557<br>r in Chief Submitter: Dr. John Smith Status: Review<br>f Article: Full Research Paper Preprint Status: Published |
| ACTIONS<br>Download Files<br>Upload Report<br>Send Email                                                                          | Back << < > Details Files Manuscript Files Initial PDF                                                                                                    | >>                                                                |                                                                                                    |
|                                                                                                    | File Name                                                                                                    | Size<br>(Bytes)                                                   | Comment                                                                                                    |
|                                                                                                    | init 1418807490983.pdf                                                                                                    | 775187                                                            |                                                                                                    |
|                                                                                                    | Supporting Information                                                                                                    |                                                                   | ·                                                                                                    |
|                                                                                                    | File Name                                                                                                    | Size<br>(Bytes)                                                   | Comment                                                                                                    |
|                                                                                                    | <u>S1.doc</u>                                                                                                    | 74240                                                             |                                                                                                    |
|                                                                                                    | Back << >                                                                                                    | >>                                                                |                                                                                                    |
|                                                                                                    | Privacy Policy   Te                                                                                                    | erms & Conditi                                                    | ons   Impressum                                                                                                    |

#### **5.4 Referee Report**

To upload your referee report, you must first open the details page of the manuscript and then select the action "Upload Report". You will be directed to the review submission form of the Beilstein Publishing System which will allow you to upload all relevant review report data step by step. Mandatory entry fields are marked with an asterisk (\*) on each page. You can proceed with the stepwise review submission process by using the "Next" button or alternatively, save any review data without continuing by choosing the "Save" button. If you would like to return to previous submission pages, please click on the "Previous" button. In general, you should avoid moving to preceding pages within the Beilstein Publishing System by using the browser "Back" button, because this can lead to synchronization problems with your session on the server.

#### 5.4.1 Manuscript Rating

On the first page of the review submission form you must give your recommendation on publication and a general assessment of the manuscript by choosing one of several listed options for each section. Your response to each of the queries will be included in the referee report.

|                                                          | _ISHING SYSTEM You are logged in as Beilstein in role Referee Change   Logout                                                                                                    |
|----------------------------------------------------------|----------------------------------------------------------------------------------------------------|
| MANUSCRIPT SUBMISSION MY JOURN                           | AL MANUSCRIPT ADMINISTRATION SUPPORT & CONTACT ABOUT HELP                                                                                                    |
| MANUSCRIPT ADMINISTRATION<br>Manuscript Overview         | ★ Manuscript Administration → Manuscript Overview → Details of ID 4935557 → Upload Report → Manuscript Rating                                                                                                    |
| REVIEW INFORMATION                                       | Manuscript ID: 4935557 Editor: Beilstein BJOC Editor in Chief Submitter: Dr. John Smith Status: Review<br>Journal: Beilstein Journal of Organic Chemistry Type of Article: Full Research Paper Preprint Status: Published<br>Title: New chiral ligands in Pd-catalyzed reactions |
| Competing Interests Policy                               | 1. Manuscript Rating 2. Review Report 3. Upload Additional Files 4. Competing Interests 5. Finalize                                                                                                    |
| ACTIONS<br>Download Files<br>Upload Report<br>Send Email | Save Next Manuscript Rating Please give your recommendation on publication and a general assessment of the manuscript. Please note that your response to each of the queries below will be included in the referee report. Recommendation *                                      |
|                                                          | Accept without revisions  Accept with minor revisions  Accept with major revisions  Reject                                                                                                    |
|                                                          | Importance * 5 (Important for some subject areas)                                                                                                    |
|                                                          | 5 (Average novelty/originality) Citation of Relevant Previous Publications *                                                                                                    |
|                                                          | Deficient                                                                                                    |
|                                                          | Claims and Conclusions *  Supported by the data  Insufficiently supported by the data                                                                                                    |
|                                                          | Description of Experimental Details *  Appropriate Insufficient Not applicable                                                                                                    |
|                                                          | Quality of Supporting Information *         Appropriate         Insufficient         Not applicable                                                                                                    |
|                                                          | Identity and Purity of New Compounds *  Clearly established by analytical data  Not unequivocally established  Not applicable                                                                                                    |
|                                                          | Language Quality *  No or only minor corrections necessary  Substantial corrections necessary  Substantial language corrections are necessary                                                                                                    |

#### 5.4.2 Review Report

The review report must be either typed into the text field given on this page, or alternatively, the report can be generated by use of a standard word processing program and entered in the text field by copy and paste. If you copy and paste special characters from versions older than Microsoft Word 2003 these may appear as Roman letters. Please use the Character Map program which is installed on your Windows PC to solve this problem (see "<u>Hints & Tips</u>").

Any confidential comments you would like to send to the editor only may be entered by choosing the corresponding link below the referee report text box.

|                                                  | ISHING SYSTEM You are logged in as Beilstein in role Referee Change   Logout                                                                                                    |
|--------------------------------------------------|----------------------------------------------------------------------------------------------------|
| MANUSCRIPT SUBMISSION MY JOURN                   | IAL MANUSCRIPT ADMINISTRATION SUPPORT & CONTACT ABOUT HELP                                                                                                    |
| MANUSCRIPT ADMINISTRATION<br>Manuscript Overview | ★ Manuscript Administration → Manuscript Overview → Details of ID 4935557 → Upload Report → Review Report Manuscript ID: 4935557 Editor: Beilstein BJOC Editor in Chief Submitter: Dr. John Smith Status: Review                                                                                                    |
| REVIEW INFORMATION                               | Journal: Beilstein Journal of Organic Chemistry Type of Article: Full Research Paper Preprint Status: Published<br>Title: New chiral ligands in Pd-catalyzed reactions                                                                                                    |
| Competing Interests Policy                       | 1. Manuscript Rating 2. Review Report 3. Upload Additional Files 4. Competing Interests 5. Finalize                                                                                                    |
| ACTIONS Download Files                           | Previous Save Next Review Report                                                                                                    |
| Upload Report<br>Send Email                      | Please type the referee report in the following text field. Alternatively, you can use a standard word processing program to generate your report and<br>afterwards copy and paste your comments in the text field below. Confidential comments to the editor may only relate to ethical or political issues but<br>must not contain parts of the review itself. |
|                                                  | Referee Report *                                                                                                    |
|                                                  | Add Confidential Comment to the Editor                                                                                                    |
|                                                  | Privacy Policy   Terms & Conditions   Impressum                                                                                                    |

#### 5.4.3 Upload Additional Files

On this page you can upload additional files to your report by either clicking on the "+ Add File" button or by using the drag and drop functionality. Such additional files may be the manuscript with detailed comments or marked typing mistakes.

|                                                          | _ISHING SYSTE                                                                                                    | M                                                                                              |                                                                                                    | You are logged in as Beilstein in                                                    | role Referee Change   Logout               |
|----------------------------------------------------------|----------------------------------------------------------------------------------------------------|------------------------------------------------------------------------------------------------|----------------------------------------------------------------------------------------------------|--------------------------------------------------------------------------------------|--------------------------------------------|
|                                                          | AL MANUSCRIPT ADM                                                                                                    |                                                                                                | PPORT & CONTACT                                                                                              | ABOUT HELP                                                                           |                                            |
| MANUSCRIPT ADMINISTRATION                                | ☆ ► Manuscript Admi                                                                                                    | nistration 🕨 Manuscr                                                                           | ipt Overview ▶ Details of                                                                                    | ID 4935557  Upload Report  U                                                         | pload Additional Files                     |
| REVIEW INFORMATION                                       | Manuscript ID: 4935<br>Journal: Beilstein Jou<br>Title: New chiral ligan                                                                                  | 557 Editor: Beilsteir<br>Irnal of Organic Chen<br>Ids in Pd-catalyzed re                       | n BJOC Editor in Chief <b>S</b><br>nistry <b>Type of Article:</b> Fr<br>eactions                             | ubmitter: Dr. John Smith Status:<br>ull Research Paper Preprint Statu                | Review<br>Is: Published                    |
| Competing Interests Policy                               | 1. Manuscript Rating                                                                                                    | 2. Review Report                                                                               | 3. Upload Additional File                                                                                    | es 4. Competing Interests 5. Fir                                                     | alize                                      |
| ACTIONS<br>Download Files<br>Upload Report<br>Send Email | Previous Save Nex<br>Upload Additional<br>Additional files, for examp<br>drag and drop. You can up<br>Please ensure that your a<br>file.<br>File Name + A | t<br>Files<br>le an annotated manu<br>oload a maximum of 1<br>nonymity is preserved<br>dd File | scripl, may be uploaded he<br>0 files at a time.<br>by confirming that your pe<br>by confirming that your pe | vre. Please browse for the files to uple<br>rsonal information (e.g., name, affilial | bad them by clicking on "+ Add File" or by |
|                                                          | Type of File                                                                                                    | File Name                                                                                      | Size (Bytes)                                                                                                 | Comment                                                                              | Edit Actions                               |
|                                                          | No data found                                                                                                    |                                                                                                |                                                                                                    |                                                                                      |                                            |
|                                                          |                                                                                                    | Privacy Policy   Te                                                                            | erms & Conditions   Impre                                                                                    | ssum                                                                                 |                                            |

After successful uploading, the files will be listed in the lower section of the screen. This area remains empty until the first file has been saved in the system. Please check the files you have chosen to upload. If any error occurred with the file selection, you can delete the file from the list by clicking the "Remove" button and afterwards start the upload process once again. You may also view or download the files by clicking on the file name, or you may enter short comments by clicking on the pencil icon.

#### **5.4.4 Competing Interests**

On this page you must declare any potential conflict of interests related to the paper you have reviewed. Please choose one of the two entries given to declare if there are competing interests or not. If competing interests exist, please disclose these in the text field below.

Competing interests exist when your objective assessment of the manuscript might be influenced by personal, professional or financial relationship with other people or organizations (for more information see the <u>Competing Interests Policy</u>).

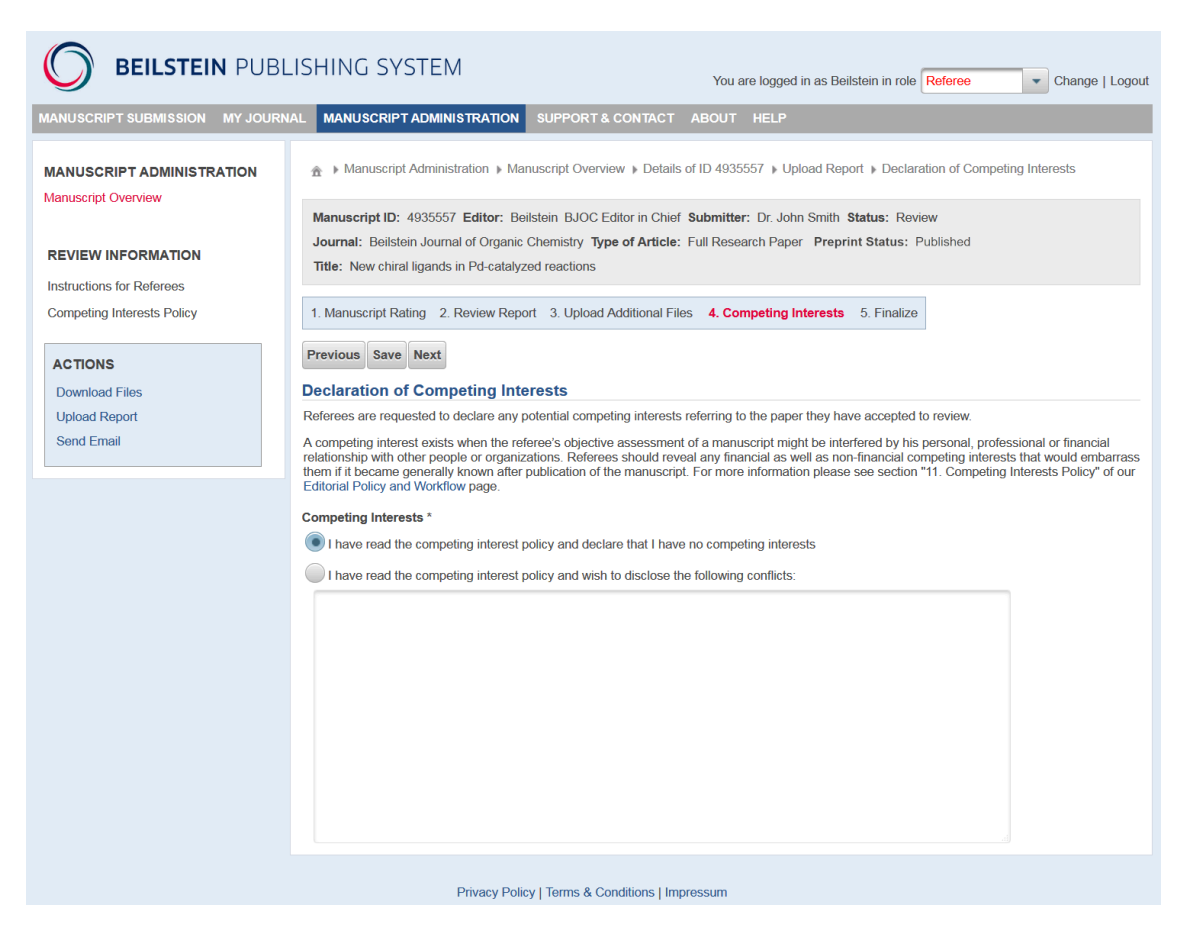

#### 5.4.5 Finalize

The last screen summarizes the data you have entered throughout the various review submission steps. Any required but missing items will be indicated by . Please check carefully that you have provided all relevant data. If necessary, return to the corresponding step in the review submission process and amend or alter the existing data.

A click on the link "Show PDF" opens the referee report as a PDF file which contains all important information entered during the review submission process.

The review submission process must be finished by a click on the "Finalize Review" button. After completion of the review submission process a confirmation page will be shown.

| <b>BEILSTEIN</b> PUBL                                    | Λ                                                                                                    | You are logged in a                                                                                                    | is Beilstein in role Referee                                             | Change   Logout                                              |                |
|----------------------------------------------------------|----------------------------------------------------------------------------------------------------|----------------------------------------------------------------------------------------------------|--------------------------------------------------------------------------|--------------------------------------------------------------|----------------|
| MANUSCRIPT SUBMISSION MY JOURNA                          | AL MANUSCRIPT ADMIN                                                                                                    | ISTRATION SUPPORT & CONTACT A                                                                                                    | OUT HELP                                                                 |                                                              |                |
| MANUSCRIPT ADMINISTRATION                                | Administration      Manuscript Overview      Details of ID 4935557      Upload Report      Finalize Review                                                                                                    |                                                                                                    |                                                                          |                                                              |                |
| REVIEW INFORMATION                                       | Manuscript ID: 4935557 Editor: Beilstein BJOC Editor in Chief Submitter: Dr. John Smith Status: Review<br>Journal: Beilstein Journal of Organic Chemistry Type of Article: Full Research Paper Preprint Status: Published<br>Title: New chiral ligands in Pd-catalyzed reactions |                                                                                                    |                                                                          |                                                              |                |
| Competing Interests Policy                               | 1. Manuscript Rating 2.                                                                                                    | Review Report 3. Upload Additional Files                                                                                                    | 4. Competing Interes                                                     | sts 5. Finalize                                              |                |
| ACTIONS<br>Download Files<br>Upload Report<br>Send Email | Previous Finalize Review Please proofread the gene examine if you have provid Review Data Manuscript Rating Review Report Upload Additional Files Competing Interests                                                                                                    | rated PDF report as it will be sent to the autho<br>ed all relevant information and finally click on<br>Manuscript Rating Given<br>Report Given<br>Confidential Comment Given<br>No. of Additional Files<br>Declaration of Competing Interests Given | rs and carefully chec<br>Finalize Review* to i<br>yes<br>yes<br>0<br>yes | ik the article rating you have select<br>finish your review. | ed. You should |
|                                                          | Show PDF<br>Finalize Review                                                                                                    |                                                                                                    |                                                                          |                                                              |                |
|                                                          |                                                                                                    | Privacy Policy   Terms & Conditions   Impress                                                                                                    | sum                                                                      |                                                              |                |

# 6 Contact/Support

The Publisher of the *Beilstein Journal of Organic Chemistry* is the Beilstein-Institut, a non-profit foundation located in Frankfurt am Main, Germany.

| Postal Address: | Beilstein-Institut zur Förderung der Chemischen Wissenschaften<br>Trakehner Straße 7-9 |
|-----------------|----------------------------------------------------------------------------------------|
|                 | D-60487 Frankfurt am Main                                                              |
|                 | Germany                                                                                |
| Telephone:      | +49 69 716732-0                                                                        |
| Fax:            | +49 69 716732-19                                                                       |
| Email:          | info@beilstein-institut.de                                                             |
| URL:            | https://www.beilstein-institut.de                                                      |

For technical support regarding the Beilstein Publishing System, problems with accounts or questions about our editorial policies, please contact <u>journals-support@beilstein-institut.de</u>. We strive to answer email enquiries within 2 working days.